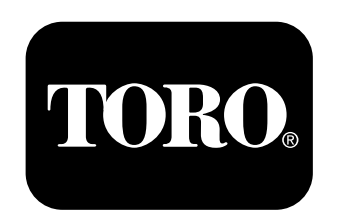

## Count on it.

操作员手册

# 用于 Multi Pro 5800 草坪打药车的 Pro Control XP 喷洒系统

型号 41604—序列号: 3110000001 及以上

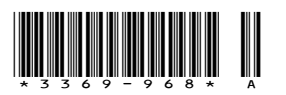

## 介绍

仔细阅读本手册,了解如何正确操作与维护您的产品。本 手册中的信息可帮助您和其他人免受伤害或避免产品受 损。尽管 Toro 致力于设计和生产安全的产品,但正确和安 全地操作本产品是您的责任。您可通过访问 www.Toro.com 直接联系 Toro,获取产品及附件信息,查找代理商或注 册产品。

**注意:** 如果安装的套件型号为 41604 Pro Control XP 喷 洒套件、41612 清洁加药器套件、41613 电动软管卷套件和 41614 药缸冲洗套件,建议将它们同时装配到歧管阀总成。

当您需要关于维修保养、Toro 正品零件或其他方面的信息时,请联系授权服务代理商或 Toro 客户服务中心,并准备好有关您的产品的型号和序列号等资料。图 1 插图为产品上型号和序列号的位置。

| 型묵   |
|------|
| 序列号: |

本手册旨在确定潜在危险并列出安全警告标志(图1)所标 示的安全信息,该标志表明了在不遵循建议的预防措施进 行操作时可能造成严重伤害或死亡事故。

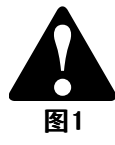

1. 安全警告标志。

本手册使用其他两个词语来突出信息。**重要事项**唤起人们 对特殊机械信息的注意,而**注意**则强调值得特别关注的 一般信息。

| 介绍                                    |
|---------------------------------------|
| 安全                                    |
| 组装                                    |
| 1 安装控制台由脑 4                           |
| 9 安达流鲁计 5                             |
| 2 又农饥里川                               |
| / 阳帆处                                 |
| 2 2 2 2 2 2 2 2 2 2 2 2 2 2 2 2 2 2 2 |
| 探作                                    |
| 控制台电脑初始化编程 9                          |
| 显示数据 9                                |
| 控制台电脑自检10                             |
| 激活数据锁定 10                             |
| 更改数据锁定                                |
| 在数据锁定激活时进入模式顺序 10                     |
| 设置关机研究时间 10                           |
| 依且久机延迟时间10<br>估田坎坦厶由 脑敬垠 10           |
| 次用江前口电脑言派······10<br>                 |
| 又自                                    |
| 对系统进行初次现场测试 11                        |
| 维护                                    |
| 推荐使用的维护计划 12                          |
| 清洁流量计 12                              |
| 对控制台电脑进行编程 12                         |
| 校准流量计 13                              |
| 检测流量计自绌 14                            |
| <b></b> 故 陪 诊 断 15                    |
| 以下 少 吗                                |

ᄶᄽ

安全

在操作控制台电脑之前,请首先阅读并理解本手册的内容。

- 请妥善保管本文件及 Multi Pro<sup>®</sup> 5800 草坪打药车 《操作员手册》。
- 所有操作此设备的操作员均应随时看到这些说明, 这一点非常重要。
- 请认真阅读这些说明以及 Multi Pro<sup>®</sup> 5800 草坪打药 车《操作员手册》中的说明。确保熟悉控制装置及设 备的正确使用方法。
- 禁止儿童或不熟悉这些说明的人员使用控制装置。
- 作业区域附近有人(特别是儿童)或宠物时,禁止 打药。
- 化学品可能会对人员、动物、植物、土壤或其他财产造成损害。为避免人身伤害或破坏环境,请遵循以下说明:
  - 选用合适的化学品。
  - 按照化学品容器标签上的厂家指导进行操作。按推 荐要求施用和处置化学品。
  - 小心处理和施用化学品。
  - 穿戴所有必需的防护装备。
  - 在通风良好的区域中处理化学品。
  - 处理化学品时请勿吸烟。
  - 正确处理未用完的化学品及其容器。
- 切记,操作员或使用者必须对给他人造成的伤害或危险,或给他人造成的财产损害承担责任。

安装

## 散装零件

使用下表进行核对,确保所有零件已装运。

| 程序 | 说明                  | 数量 | 用途       |  |
|----|---------------------|----|----------|--|
|    | 安装架                 | 1  |          |  |
|    | 托架螺栓(5/16 x 3/4 英寸) | 4  |          |  |
| 4  | 锁紧螺母(5/16 英寸)       | 4  |          |  |
|    | 电脑控制台组件             | 1  | 安装控制台电脑。 |  |
|    | 手动旋钮                | 2  |          |  |
|    | 转动支架                | 1  |          |  |
|    | 流量计                 | 1  |          |  |
| 2  | 垫片                  | 1  | 安装流量计。   |  |
| _  | 软管夹,蜗杆螺钉            | 1  |          |  |

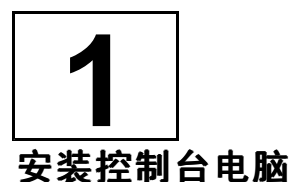

## 此程序中需要的物件:

| 1 | 安装架                  |
|---|----------------------|
| 4 | 托架螺栓 (5/16 x 3/4 英寸) |
| 4 | 锁紧螺母 (5/16 英寸)       |
| 1 | 电脑控制台组件              |
| 2 | 手动旋钮                 |
| 1 | 转动支架                 |

## 安装控制台电脑

从散装零件中找到带曲线槽的安装架。如 图2 所示,用两个托架螺栓(5/16 x 3/4 英寸)和两个锁紧螺母(5/16 英寸)将支架固定到仪表板上。

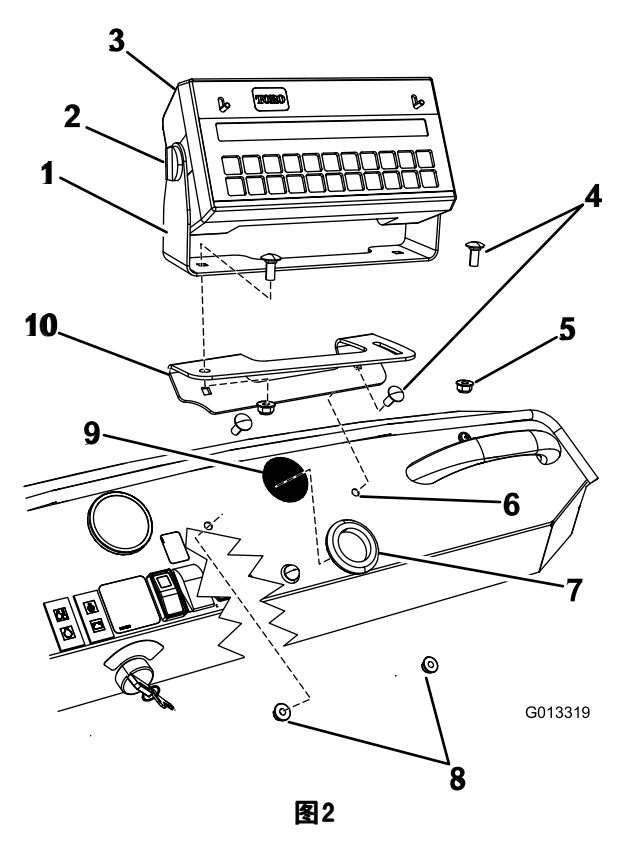

- 转动支架(仅限 2010 及 6. 现有的仪表板安装孔 更新版本)
- 2. 手动旋钮 7. 大橡胶圈
- 3. 控制台电脑 8. 锁紧螺母(5/16 英寸)
- 4. 托架螺栓 (5/16 x 3/4 英 9. 仪表板击破孔
- 寸) 5. 锁紧螺母(5/16 英寸) 10. 安装架
- 在仪表板下方找到固定在右侧主机架上的主线束上的 圆形多针控制台电脑接头。
- 剪断仪表板下方固定控制台电脑线束的塑料扎带。从 电缆头上卸下 2 个保护帽。

- 将控制台电脑的电缆从仪表板下方穿过带大橡胶圈 的孔眼。
- 将电缆插入控制台电脑后部相应的输入端,然后旋 转锁紧环,紧固电缆。
- 借助两个手动旋钮(图2)将电脑控制台装配到转 动支架上。
- 将控制台电脑组件放到安装架上。用两个托架螺栓 (5/16 x 3/4 英寸)和两个锁紧螺母(5/16 英寸)将 转动支架固定到已安装的支架上,如 图2 中所示。 此时,用手指拧紧紧固件。
- 8. 摆动底部安装架上的控制台组件,直至其朝向所需的 位置。拧紧之前安装的紧固件。
- 9. 调整控制台的摆角,使之朝向所需的位置,然后拧紧 两侧控制台上的手动旋钮,固定位置。

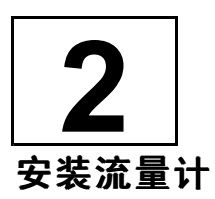

### 此程序中需要的物件:

| 1 | 流量计      |
|---|----------|
| 1 | 垫片       |
| 1 | 软管夹,蜗杆螺钉 |

#### 程序

移动到机器的后部,找到喷洒臂阀安装架上的喷洒臂阀 门总成。

 旋松将喷洒臂阀门总成紧固到安装架(图3)上的 螺栓,但是不要拆下。

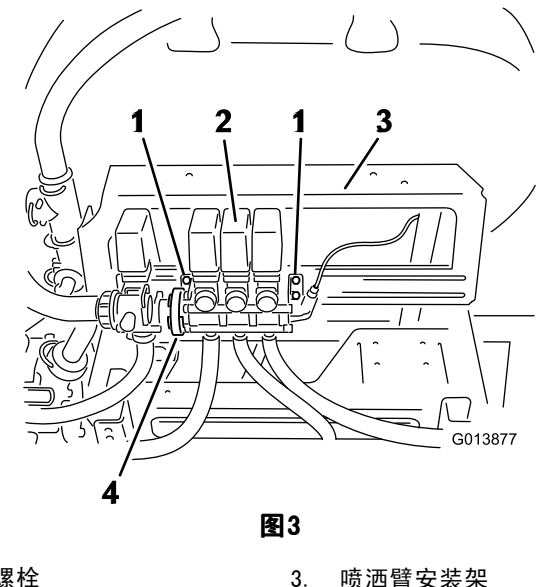

- 1. 螺栓
- 2. 喷洒臂阀门总成
- 松开将搅拌阀固定到喷洒臂阀门总成(图3)上的 现有蜗杆夹。

4.

蜗杆夹

3. 小心将喷洒臂阀门总成移离搅拌阀(图4)。

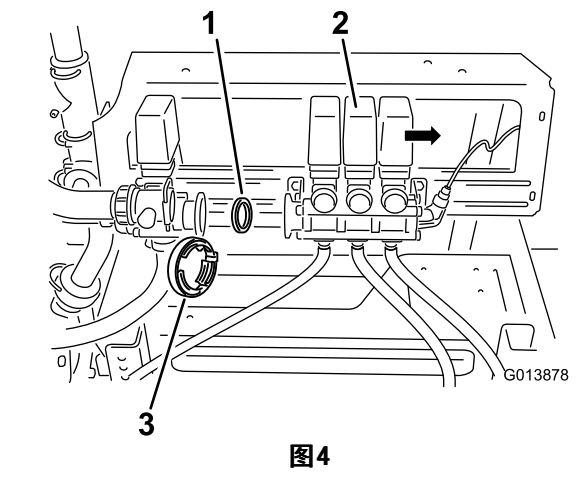

- 3. 蜗杆夹
- 2. 喷洒臂阀门总成

垫片

1.

- 4. 卸下阀体中的现有垫片(图4)。留好夹具和垫片。
- 5. 从散装零件中找到流量计、垫片和蜗杆夹。
- 根据指向三个喷洒臂阀(图5)的流量箭头,将管线 式流量计直通阀安装在搅拌阀和喷洒臂阀总成之间。

注意: 确保正确安装垫片。

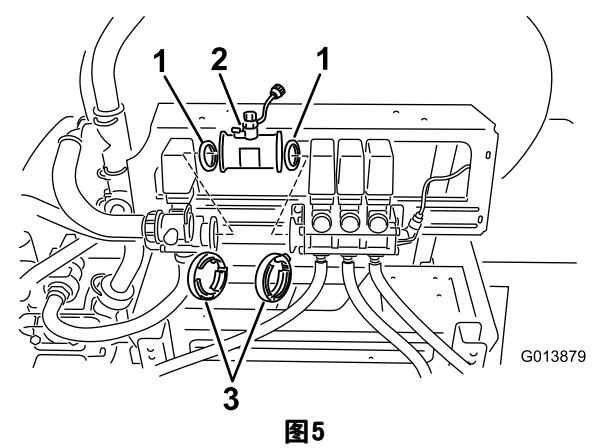

- A. 将现有垫片安装至与搅拌阀相配的流量计一侧 (图5)。
- B. 将现有蜗杆夹安装在流量计上。
- C. 将流量计移入与搅拌阀阀体齐平的位置。拧紧夹 具,将流量计固定到搅拌阀阀体。
- D. 将新垫片安装在流量计本体的开口侧。
- E. 将新蜗杆夹安装在流量计开口端上。
- F. 小心地将喷洒臂阀门总成移入与流量计本体齐 平的位置。拧紧夹具,将流量计固定到喷洒臂 阀门总成。

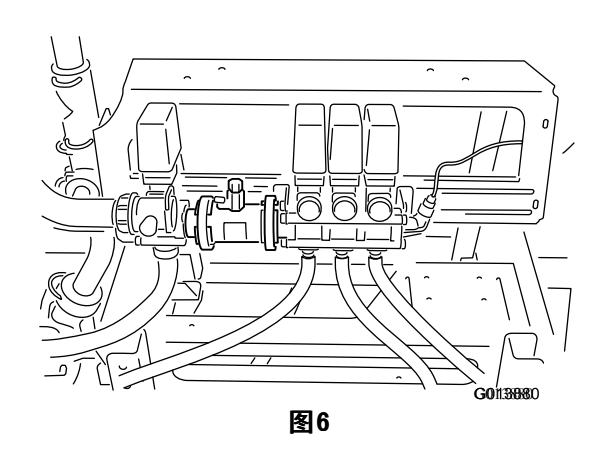

- 疗紧将喷洒臂旁通阀组件固定到安装架上的螺栓,将 其固定在新位置。
- 8. 找到通往喷洒臂阀歧管的喷洒系统电线线束。找到标签写着 Flowmeter 的带盖的圆形接头。
- 卸下盖子,露出三针插头,然后将其连接到流量计的 电缆。如有任何可用锁环,请将锁环固定。

检查所有工作,确保所有软管夹已拧紧。

产品概述

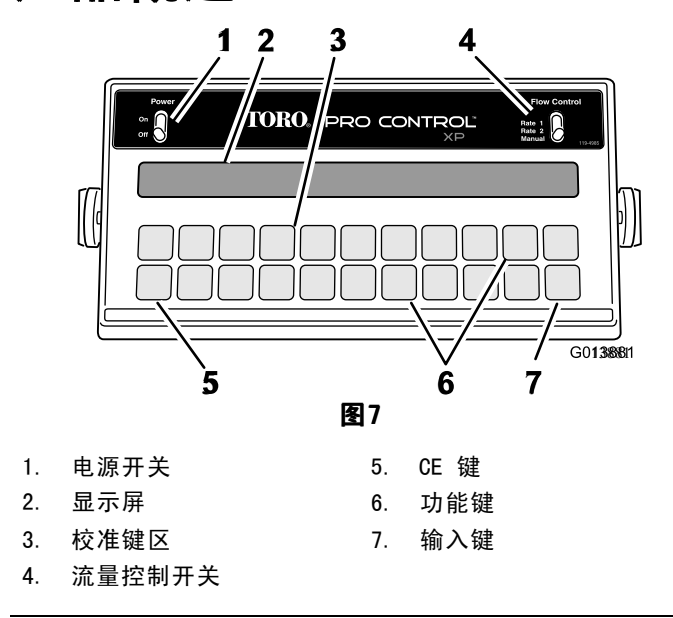

## 控制装置

ProControl<sup>™</sup> 系统包括一个计算机控制台、一个速度传感 器和一个涡轮流量计。

启动发动机和操作打药车之前,请先熟悉相关控制装置(图 4)。

#### 电源开关

此开关可打开或关闭控制台电源。关闭控制台电脑不会影响电脑中存储的数据。

### 流量控制开关

使用该开关可以选择自动或手动控制喷洒系统,包括两个 自动位置和一个手动位置。

#### 显示屏

显示屏可显示功能及校准数据。

#### 校准键区

这些按键允许操作员将数据输入控制台电脑,以便校准 喷洒系统。

#### 功能键

这些按键可显示所需的数据,例如总喷洒面积、喷洒的总 物料量、打药车行驶速度和药缸中剩余的物料量。

#### 输入键

使用该键可以把数据输入到控制台电脑中。

#### CE 键

此按键可清除显示屏上显示的数据;它还能够使您在某些功能键的选项间进行切换。

该控制台电脑使用以下参数:

- 面积: US(英亩)、SI(公顷)或 TU(1000 平方 英尺)
- 速度传感器类型: SP1(车轮驱动等)、SP2(雷达) 或 SP3。本系统使用 SP3 齿轮齿传感器。请参阅 控制台电脑初始化编程(页码 9)。

## 控制台键盘

图 8 显示的是控制台电脑的键盘。

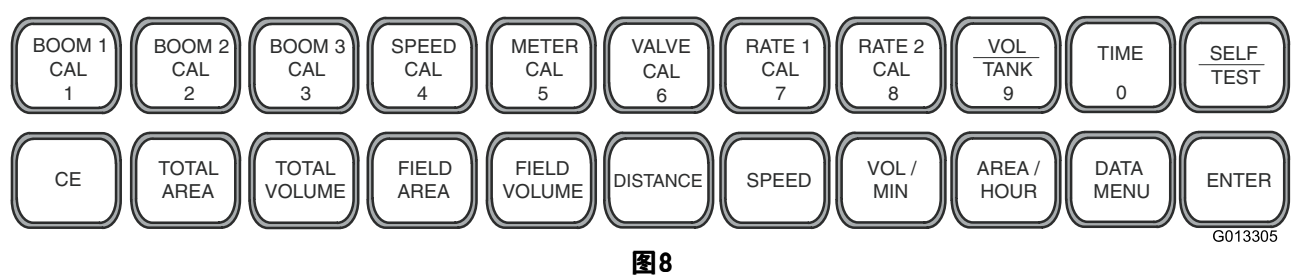

## 键盘功能参考表

| 按键名称                        | 描述        | 数值 | 功能*                                                                   |
|-----------------------------|-----------|----|-----------------------------------------------------------------------|
| BOOM 1 CAL<br>(喷洒臂 1<br>校准) | 喷洒臂 1 的长度 | 1  | 喷嘴数量乘以喷嘴间距,即可计算出喷洒臂的长度,<br>以距离左喷洒臂的英寸(厘米)数来表示。默认值为<br>80 英寸(204 厘米)。  |
| B00M 2 CAL<br>(喷洒臂 2<br>校准) | 喷洒臂 2 的长度 | 2  | 喷嘴数量乘以喷嘴间距,即可计算出喷洒臂的长度,以<br>距离中心喷洒臂的英寸(厘米)数来表示。默认值为<br>60 英寸(152 厘米)。 |
| BOOM 3 CAL<br>(喷洒臂 3<br>校准) | 喷洒臂 2 的长度 | 3  | 喷嘴数量乘以喷嘴间距,即可计算出喷洒臂的长度,<br>以距离右喷洒臂的英寸(厘米)数来表示。默认值为<br>80 英寸(204 厘米)。  |
| SPEED CAL<br>(速度校<br>准)     | 速度校准数字    | 4  | Toro 所有打药车的初始设置为 148。                                                 |
| METER CAL<br>(流量计<br>校准)    | 流量计校准数字   | 5  | 输入流量计标签或流量计电缆标签上的数字。                                                  |
| VALVE CAL<br>(阀门校<br>准)     | 控制阀门响应时间  | 6  | 设置系统响应时间。<br>初始时请输入 23 。                                              |
| RATE 1 CAL<br>(喷洒率 1<br>校准) | 目标喷洒率 1   | 7  | 这是第一个喷洒率。                                                             |
| RATE 2 CAL<br>(喷洒率 2<br>校准) | 目标喷洒率 2   | 8  | 这是第二个喷洒率。如果只有一个喷洒率,请再次使用"喷洒<br>率 1"的值。                                |
| VOL / TANK<br>(物料量/<br>药缸)  | 药缸中剩余的物料量 | 9  | 它可显示药缸中剩余的物料量。填充药缸时,请重设物料量。                                           |
| TIME(时<br>间)                | 24 小时时钟   | 0  | 它是一个 24 小时时钟或经时计时器。关闭控制台电脑时可重<br>置时钟。                                 |
| SELF TEST<br>(自检)           | 打药车行驶速度模拟 | 退格 | 它可以模拟打药车的行驶速度,使操作员检查和校准打药系统<br>的运行。                                   |
| CE(清除)                      | 清除条目      |    | 它可以清除错误条目: 使您能够在初始编程期间切换设置: 并<br>选择相关功能和设置。                           |
| TOTAL AREA<br>(总面积)         | 喷洒的总面积    |    | 它可以监控喷洒过的总面积,直至将其清除为零。                                                |

| TOTAL<br>VOLUME(总<br>流量)   | 喷洒的总物料量                                                                                     | 它可以监控喷洒的物料量,直至将其清除为零。                                                |
|----------------------------|---------------------------------------------------------------------------------------------|----------------------------------------------------------------------|
| FIELD AREA<br>(场地面<br>积)   | 喷洒的场地面积                                                                                     | 它可以监控喷洒过的总面积,直至将其清除为零。                                               |
| FIELD<br>VOLUME(场<br>地喷洒量) | 喷洒到某一场地或特定区域的物料量                                                                            | 它可以监控施用的物料量,直至将其清除为零。                                                |
| DISTANCE<br>(行进距<br>离)     | 打药车行驶过的距离                                                                                   | 它可以测量车辆行驶过的距离,直至将其清除为零。                                              |
| SPEED(速<br>度)              | 打药车行驶速度                                                                                     | 它可以显示打药车的行驶速度。                                                       |
| VOL / MIN<br>(流量/分<br>钟)   | 在某一行驶速度下,打药车每分钟喷<br>洒的物料量                                                                   | 它可以显示系统目前每分钟喷洒的物料量。                                                  |
| 面积/小时                      | 在某一行驶速度下,打药车每小时喷<br>洒的面积                                                                    | 它可以显示打药车在某一行驶速度下,每小时喷洒的英亩、<br>1000 平方英尺或公顷数。                         |
| DATA MENU<br>(数据菜<br>单)    | 在某一行驶速度下,打药车每小时喷<br>洒的面积在显示 "Preset Agitation"<br>(预设搅拌)之前按 "Data Menu"(数<br>据菜单),可以选择预设搅拌。 | 这使您能够在喷洒臂关闭时调整搅拌压力。该设置预设为 105。<br>注意: 数字变大时,搅拌压力随之增加。该数字并不是搅<br>拌压力。 |
| ENTER(输<br>入)              | 输入数据                                                                                        | <br>使用该键可以把数据输入到控制台电脑中。                                              |

\*本表所列的校准数据仅供参考。打药前,请检查您的打药车,确保使用了正确的校准数据。

## 操作

控制台电脑可自动控制喷洒率,适应不同的车辆行驶速度。 您可以设置单位面积要喷洒的目标物料量,而控制台电脑 可自动根据车辆行驶速度,将流量保持在适当范围内,并 持续显示单位面积喷洒的实际物料量。控制台电脑还可以 监控喷洒的面积、车辆行驶速度和喷洒的总物料量。

#### **重要事项:** 手动超越开关允许操作员手动控制流量以进行 系统检查和固定点喷洒的流量。

**注意:** 如果控制台电脑出现故障,您可以拔出控制台电 脑后部的电缆,进行手动喷洒。然后,您可以使用中控台 的控制装置来控制喷洒率。

在本部分中,该程序将使用以下命名规则:

- 括号中的内容是控制台电脑按键上的标签。例如, 按 [Enter] 键。
- 输入的数据为粗体字类型,前面冠以按字。例如: 按 123。
- 屏幕上显示的数据为通常类型,字母均为大写字母。

## 控制台电脑初始化编程

您必须首先对控制台电脑进行编程,然后才能使用喷洒系统。仅当首次打开控制台电脑时,您才需要执行此操作。

将电源开关切换至"开启"位置。

注意: 控制台屏幕显示的信息为 CAL (校准)。

#### 选择 US、SI 或 TU

选择 US (每英亩喷洒量)、SI (每公顷喷洒量)或 TU (每 1,000 平方英尺喷洒量)为单位:

- 1. 按住 [CE] 键, 直至在显示屏上看到您想要的代码 (US、SI 或 TU)。
- 2. 按 [Enter] 键。

**注意:** 如果数据输入错误,请将电源开关切换至 "关闭"位置,同时按住 [CE] 键,将电源开关切换 至"开启"位置,对控制台电脑进行重置。

#### 输入流量计校准数字(Meter Cal Number)

如果选用每英亩美制加仑或每 1000 平方英尺美制加仑为 单位,则输入加仑校准数字;如果选用每公顷升为单位, 则输入升校准数字。

- 1. 按 [Meter Cal] 键。
- 2. 按 [Enter] 键。
- 3. 输入 "Meter Cal" (仪表校准) 校准数字。

**注意:** 流量计参数(或流量计)校准数字标记在附 于流量计或仪表电缆的标签上。

4. 按 [Enter] 键。

#### 输入喷洒率 1 和喷洒率 2 数据

在喷洒率 1 和喷洒率 2 中输入喷洒率(带小数)。根据 选择的基本测量单位,输入每英亩美制加仑数(US 模 式)、每 1,000 平方英尺美制加仑数(TU 模式)或每公 顷升数(SI 模式)的喷洒率。

- 1. 按 [Rate 1 Cal] 键。
- 2. 按 [Enter] 键。
- 输入您所需的目标喷洒率(每英亩加仑数、每公顷升 数或每 1,000 平方英尺美制加仑数)。
- 4. 按 [Enter] 键。
- 5. 按 [Rate 2 Cal] 键。
- 6. 按 [Enter] 键。
- 如果需要,请输入您所需的第二个目标喷洒率(每 英亩美制加仑数、每公顷升数或每 1,000 平方英 尺美制加仑数)。

**注意:** 喷洒率 2 与喷洒率 1 的差异不能超过 20%,除非喷嘴尺寸有所变化。如果不使用第二个喷洒率,请为喷洒率 1 和喷洒率 2 输入相同的喷洒率。

8. 按 [Enter] 键。

**注意:** 现在,您就完成了对控制台电脑的编程。显示屏上的 CAL 应停止闪烁。如果没有停止,请重复控制台电脑的编程程序。

#### 显示数据

要显示以下数据,请执行以下操作:

总面积

按 [Total Area] 键。

#### 总流量

按 [Total Volume] 键。

**注意:** 要将总流量更改为 0: 按 [Enter] 键, 输入 0, 然后再次按 [Enter] 键。

#### 场地面积

按 [Field Area] 键。

#### 场地喷洒量

按 [Field Volume] 键。

**注意:** 要将总流量更改为 0: 按 [Enter] 键, 输入 0, 然后再次按 [Enter] 键。

#### 行进距离

按 [Distance] 键。

**注意:** 行进距离以米或英尺为显示单位。要将总流量更改为 0: 按 [Enter] 键, 输入 0, 然后再次按 [Enter] 键。

#### 速度

按 [Speed] 键。

流量/分钟

按 [Vol/Min] 键。

#### 面积/小时

按 [Area/Hr] 键。

#### US、SI、TU、SP1、SP2 或 SP3

按住 [Self Test] 键。按 [Total Area] 键。

注意: 这些参数将在屏幕上交替显示。

#### 数据菜单

这使您能够在喷洒臂关闭时调整搅拌压力。从 95 开始设置。按一次 [Data Menu] 键,将显示预设搅拌设置。按 [Enter] 键,输入 95,然后再次按 [Enter] 键。

**注意**: 不要更改 PWM (脉冲宽度调制)的其他值,这些 是为系统预设的值。

## 控制台电脑自检

自检允许您模拟行驶速度以进行系统测试(当打药车不 移动时)。

- 1. 按 [Self Test] 键。
- 2. 按 [Enter] 键。
- 3. 输入以 mph 或 km/h 为单位的行驶速度。
- 4. 按 [Enter] 键。
- 5. 按 [Speed] 键可检查速度。 速度值会在屏幕上显示。

**注意:** 当速度传感器检测到车辆移动时,自检速度将 清除。

### 激活数据锁定

这是一项可选功能,如果用户没有先输入数据锁定代码,则禁止用户输入数据。

- 按 [Data Menu] 数次,直至在屏幕上看到 PRESS ENTER FOR DATA LOCK (按 ENTER 激活数据锁定)。
- 2. 输入 4 位数代码, 然后在 15 秒内按 [Enter] 键。

#### 更改数据锁定

- 1. 按 [Data Menu] 键数次,直至在屏幕中看到 PRESS ENTER FOR DATA LOCK (按 ENTER 激活数据锁定)。
- 2. 按 [Enter] 键。

注意: 屏幕会显示 OLD CODE E。

- 3. 输入 4 位数代码, 然后在 15 秒内按 [Enter] 键。
- 4. 按 [Enter] 键。

## 在数据锁定激活时进入模式顺序

- 1. 按您希望输入的相应按键。
- 2. 按 [Enter] 键。
- 屏幕会显示 CODE。
- 3. 输入数据锁定代码。
- 如果代码正确,屏幕将显示 E。
- 4. 按照正常操作输入数据。

**注意:** 您可以输入代码 0 或重置控制台,清除数据锁 定代码。将电源开关设为"关闭"位置,然后按住 [CE] 键,同时将电源开关设为"开启"位置,重置控制台。

## 设置关机延迟时间

为节约使用打药车的 12 伏电池,请设置关机延迟。在此 关机模式下,可保留所有数据,但时钟不工作。关机天数 的初始设置为 10 天。

1. 按 [Time] 键 5 次。

屏幕会显示 POWER DOWN DAY (关机天数)。

- 2. 按 [Enter] 键。
- 3. 更改关机天数设置。
- 4. 按 [Enter] 键。

## 使用控制台电脑警报

这是一项可选功能。

如果喷洒率偏离目标喷洒率 30% 或以上达 5 秒时间, 控制台就会发出警报。

- 按 [Data Menu] 键数次。
   屏幕会显示 ALARM ON (警报开启)。启用警报。
- 按 [CE] 键。
   屏幕会显示 ALARM OFF (警报关闭)。禁用警报。

### 设置系统

操作喷洒系统之前,请执行此程序。

开始之前,请通读下面的说明。

将供水软管连接到防虹吸管,并在药缸里加半缸清水。

**重要事项:** 喷洒之前,检查并清洁所有系统组件, 包括药缸、滤网、泵、阀门和喷嘴。

- 启动引擎; 请参阅 Multi Pro<sup>®</sup> 5800 草坪打药车的 《操作员手册》。
- 3. 将油门杆移至最大设置。
- 将 "Boom On/Off" (喷洒臂开/关) 开关移至"关 闭"位置。
- 5. 将 Man/Rate (手动/喷洒率) 开关移至 Man (手 动)。
- 6. 将 "Power On/Off" (电源开/关) 开关移至"开启" 位置。
- 将 "Spray Pump Control"(喷洒泵控制)开关移至 "开启"位置。
- 确保为正确的喷洒臂宽度输入适当的值,并为 Speed Cal、Meter Cal、Valve Cal、Rate 1 和 Rate 2 输 入正确的校准值。
- 9. 按照 Multi Pro 5800 草坪打药车《操作员手册》 中的描述使用自检功能,在打药车不移动时测试喷 洒系统。
- 10. 将喷洒臂开关移至"开启"位置。

**注意**: 如果开关上的指示灯不亮,那么需要打开脚踏开关。将脚踏开关移至"开启"位置。

- 使用 "Pressure Adjust"(压力调整) 开关将压力增加至 138 kPa, 然后将其降回 0 kPa。
- 12. 将 Man/Rate (手动/喷洒率) 开关移至 Rate 1 (喷洒率 1)。

**注意**: 泵应增加压力,直至其在喷嘴大小合适的情况下达到所需的喷洒率。

- 将 "Master Boom Control" (喷洒臂主控开关) (脚踏) 开关移至"关闭"位置。
- 14. 将 "Agitation" (搅拌) 开关移至"开启"位置。

**注意**: 系统将启动泵并增加泵速,直至泵达到预 设的搅拌压力。当喷洒臂关闭,泵和搅拌开启时, 系统达到此压力。

如果是初次设置系统,请注意压力表上的压力读数。 将搅拌旁通阀调至与之前相同的压力。如果要减小搅 拌或增大向喷洒臂的供应,以实现较大的喷洒率,您 还可以部分关闭搅拌球阀。

15. 将搅拌开关和 "Pump"(泵)开关移至"关闭"位置。

### 对系统进行初次现场测试

操作喷洒系统之前,请执行此程序。

- 在打药车喷洒臂关闭的情况下,以所需的喷洒速度 驾驶车辆。
- 2. 按 [Speed] 键可检验速度读数。
- 3. 将喷洒泵控制开关移至"开启"。
- 4. 将电源开关切换至"开启"位置。
- 5. 将脚踏开关移至"开启"位置。

注意: 当要打开所有喷洒臂时,请使用脚踏开关。

- 确保喷洒臂 1、喷洒臂 2 和喷洒臂 3 开关处于"开 启"位置。
- 7. 将 Man/Rate (手动/喷洒率) 开关设为 Rate 1 (喷 洒率 1)。
- 8. 将车辆行驶速度增加或降低 1 mph (2 km/h)。

**注意**: 系统应自动校准目标喷洒率。如果系统没有 校准喷洒率,请检查初始系统设置; 然后参阅"故 障排除"。

喷洒某一地带之后,将脚踏开关切换为"关闭"位置,可关闭所有喷洒臂的喷洒流量。

注意: 这还会关闭面积累计器。

10. 检验喷洒的面积和喷洒的物料量。

## 维护

## 推荐使用的维护计划

| 维护间隔时间  | 维护程序                  |
|---------|-----------------------|
| 每200个小时 | • 清洁流量计(使用可湿性粉剂时需更频繁) |
| 每年一次    | • 校准流量计。              |

## 清洁流量计

#### **维护间隔时间:**每200个小时

- 1. 彻底冲洗并排干整个喷洒系统。
- 2. 从打药车上卸下流量计,然后用清水进行冲洗。
- 3. 卸下上游侧的卡环(图9)。

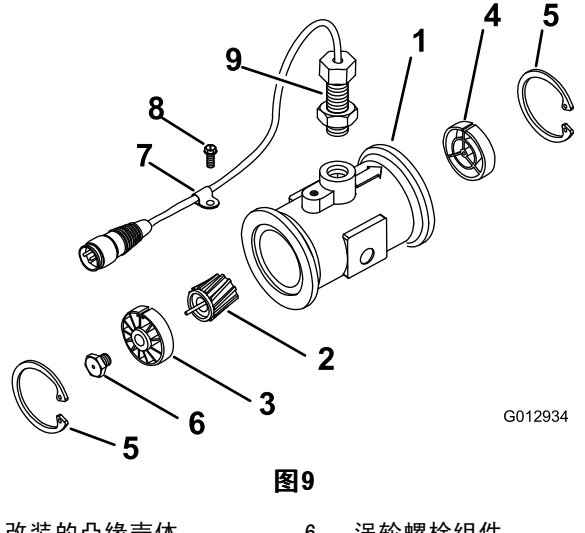

| 1. | 改装的凸缘壳体    | 6.  | 涡轮螺栓组件 |
|----|------------|-----|--------|
| 2. | 转子或磁组件     | 7.  | 电缆夹    |
| 3. | 轮毂或轴承组件    | 8.  | 螺钉     |
| 4. | 轮毂组件(键槽向上) | 9.  | 传感器组件  |
| 5. | 卡环         | 10. | 减流套    |

- 清洁涡轮和涡轮轮毂,清除金属锉屑和任何可湿性 粉剂。
- 5. 检查涡轮片是否磨损。

**注意:** 将涡轮握在手中并旋转。它应借助非常微 小的拉力即可自由旋转。如果不能自由旋转,请予 以更换。

- 6. 装配流量计。
- 使用低压(5 psi 或 50 kPa)空气喷射,确保涡轮 可自由旋转。如果不能自由旋转,请将涡轮轮毂底部 的六角螺栓拧松 1/16 圈,直至涡轮能够自由旋转。

## 对控制台电脑进行编程

将控制台电脑上的电源开关移至"开启"位置。

**注意**: 将电源开关移至"关闭"位置或者断开控制台电缆,并不清除存储在控制台电脑内存中的数据。

**重要事项:** 所提供的校准数据仅为指导性质; 应针对特定 的机器以及喷洒应用情况和条件进行计算。 **注意:** 关于控制台电脑上的按键说明和功能,请参阅图 8 和第 6 页上的"键盘功能参考表"。

#### 选择 SP3

1. 按 [CE] 键, 直至看到 SP3。

**注意:** SP1 为车轮驱动, SP2 为雷达速度驱动,但 并不使用。对于您的控制台电脑而言,合适的设置 是 SP3(齿轮齿驱动)。

2. 按 [Enter] 键。

**注意:** 屏幕会显示 0。

要对电脑控制台进行编程,请参阅第 7 页的"对控制台电脑进行编程"。

**注意:** 当您将电源开关移至"关闭"位置时,可保留 所有数据。

#### 计算喷洒臂校准数据

喷嘴数量乘以喷嘴间距,即可算出喷洒臂校准。

**注意:** 喷洒臂 1 是左喷洒臂(从操作位置起),喷洒臂 2 是中心喷洒臂,喷洒臂 3 是右喷洒臂。

- 1. 按 [Boom 1 Cal] 键。
- 2. 按 [Enter] 键。
- 3. 输入 80。
- 4. 按 [Enter] 键。
- 5. 按 [Boom 2 Cal] 键。
- 6. 按 [Enter] 键。
- 7. 输入 60。
- 8. 按 [Enter] 键。
- 9. 按 [Boom 3 Cal] 键。
- 10. 按 [Enter] 键。
- 11. 输入 80。
- 12. 按 [Enter] 键。

#### 输入 SPEED Cal Number(速度校准数字)

速度校准数字对喷洒系统的性能至关重要。执行此程序之前,请确保轮胎适当充气且药缸半满。

- 1. 按 [Speed Cal] 键。
- 2. 按 [Enter] 键。
- 3. 输入 148。
- 4. 按 [Enter] 键。

- 5. 在平坦地面上测量 500 英尺。
- 6. 将距离读数设为 **0**。
- 7. 按 [Distance] 键。
- 8. 按 [Enter] 键。
- 9. 输入 0。
- 10. 按 [Enter] 键。
- 11. 驾驶打药车行驶 500 英尺。
- 12. 确保控制台电脑上的距离读数介于 490 和 510 英尺之间。
- 13. 如果读数超出 490~510 英尺的范围,请使用以下 方程来校准 SPEED Cal:

新的速度校准数字 = 148 x 500/距离读数

14. 使用步骤 1-4 输入新的速度校准数字。

#### 输入 Valve Cal Number(阀门校准数字)。

阀门校准数字可控制液压控制阀随打药车行驶速度的改变 而改变的响应速度。该数字包含三位数:阀门响应速度数 字、制动点百分数和死区数字。例如,对于阀门校准数字 023 来说,阀门响应速度数字是 0,制动点百分数是 2, 死区数字是 3。

阀门响应速度数字

该数字控制控制阀马达的响应时间。

#### **重要事项:** 控制阀运行太快(大于 0 的数字)会导致 系统振荡。

范围: 0 (慢) 至 9 (快)

#### 制动点百分数

设定控制阀电机开始制动的点,防止超过所需的喷洒率。 该数字是偏离目标喷洒率的百分比。

范围: 0 (0%) 至 9 (90%); 每个值代表 10% 的一个倍数

#### 死区数字

范围: 0 (0%) 至 9 (9%)

该数字是目标喷洒率与实际喷洒率之差,其在运行范围 内时,不执行喷洒率校正。

要输入阀门校准数字:

- 1. 按 [Valve Cal] 键。
- 2. 按 [Enter] 键。
- 3. 输入 "Valve Cal" (阀门校准) 校准数字。

**注意:** 阀门校准的初始阀门校准数字是 023。我们 建议您在大多数喷洒应用下,都使用该数字; 046 对 较小的喷洒率可能更有帮助。

4. 按 [Enter] 键。

#### 输入可选校准值

您可能还想输入下面的数据,但其对于操作喷洒系统并非 是必需的。

#### 药缸容量

此数字指药缸中的物料量,您每次填充药缸时必须输入此 数字。该功能可根据喷洒的总流量监控您在进行喷洒时的 药缸容量。

- 1. 按 [Vol/Tank] 键。
- 2. 按「Enter]键。
- 3. 输入药缸中的物料量。
- 4. 按 [Enter] 键。

#### 时间

输入基于 24 小时的当天时间。例如: 1:30 p.m. 为 13:30。您还可以输入 0 来衡量经过时间。

要设置日期,请执行以下操作:

- 1. 按 [Time] 键。屏幕会显示 MONTH (月)。
- 2. 按 [Enter] 键更改月份。
- 3. 按 [Time] 键。屏幕会显示 DAY (日)。
- 4. 按 [Enter] 键更改日期。
- 5. 按 [Time] 键。
   屏幕会显示 YEAR (年)。
- 6. 按 [Enter] 键更改年份。
- 7. 按 [Time] 键。
   屏幕会显示 POWER DOWN DAY (关机天数)。

### 校准流量计

维护间隔时间:每年一次一校准流量计。

- 1. 按 [Meter Cal] 键。
- 2. 按 [Enter] 键。
- 3. 输入流量计校准数字。

**注意:** 流量计校准(或流量计)校准数字标记在附 于流量计或仪表电缆的标签上。

- 4. 按 [Enter] 键。
- 5. 按 [Total Volume] 键。
- 6. 按 [Enter] 键。
- 7. 输入 0。
- 8. 按 [Enter] 键。
- 9. 用预先确定的水量填充药缸。

**注意**: 为取得最佳效果,请使用独立方法测量水量。为实现最佳精度,请提前确定水量,从而装满喷洒机药缸。

10. 通过在正常条件下喷洒臂的喷洒来清空药缸。

注意: 打药车无需处于移动状态即可执行此步骤。

- 清空药缸中的水之后,检查总流量数字。此数字应 等于预先确定的水量。如果不相等,请使用随后的 公式来计算流量计校准数字。正常情况下,流量计 校准数字应处于流量计标签上标记的数字 +/- 3% 的范围内。
- 请参考下面的示例:

流量计校准(标签)=1660

- 总流量 = 103
- 水量 = 100

校准的流量计校准数字 = (流量计校准 x 总流量) /水量 校准的流量计校准数字 = (1660 x 103) /100

校准的流量计校准数字 = 1710。

**注意**: 重复此程序数次,确认经校准的流量计校准数字 是否准确无误。

## 检测流量计电缆

- 1. 将控制台控制线从流量计电缆上断开。
- 如图 10 所示,拿起电缆使缺口向上(12 点钟方 向)。

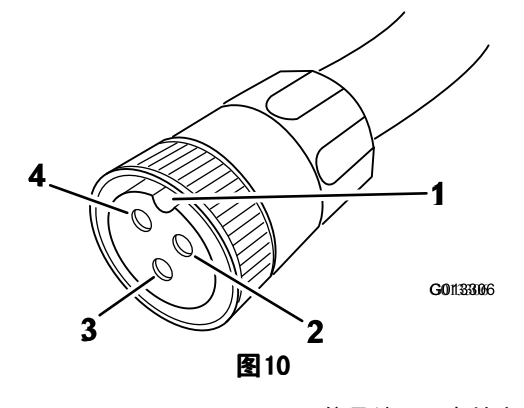

- 1. 缺口
   3. 信号端(6 点钟方向)
- 2. 接地端(2点钟方向) 4. 电源端(10 点钟方向)
- 输入流量计校准数字。请参阅第 8 页的"输入流量计校准数字"。
- 4. 按 [Total Volume] 键。
- 5. 将泵、脚踏和喷洒臂开关移至"开启"位置。
- 使用一小截跳线电线或回形针短接 2 点钟方向和 6 点钟方向的插孔。

注意: 每接触一次,总流量数值应增大1或更多。

- 7. 如果总流量数字没有增加,请更换有缺陷的电缆。
- 8. 进行电压检查: 2 点钟方向到 6 点钟方向应该是 5 伏; 2 点钟方向到 10 点钟方向也应该是 5 伏。
- 9. 如果所有电缆都完好无损,请更换流量传感器。

**注意**: 在测试完流量计电缆后,请输入正确的流量计校 准参数,然后再进行喷洒。

## 故障诊断

**注意:** 如果控制台电脑出现故障或者需要维修,您可以拔出控制台电脑后部的电缆,在手动模式下恢复喷洒。 然后,您可以使用中控台的控制装置来控制该系统。

| 问题                                      | 可能原因                                                                                           | 纠正行动                                                                                                    |
|-----------------------------------------|------------------------------------------------------------------------------------------------|----------------------------------------------------------------------------------------------------|
| 电源开启时显示屏灯不亮                             | <ol> <li>控制器电脑背面的保险丝已熔断。</li> <li>电池连接松动。</li> <li>电源开关不能正常工作。</li> <li>处理器主板组件有问题。</li> </ol> | <ol> <li>更换保险丝。</li> <li>紧固电池连接。</li> <li>维修或更换电源开关。</li> <li>要求 TORO 授权经销商更换处理器主<br/>板。</li> </ol>                             |
| 所有键盘灯同时亮起。                              | 1. 面板子组件有问题。                                                                                   | 1. 要求 TORO 授权经销商更换面板子组件。                                                                                                    |
| 不能通过键盘输入数字。                             | 1. 面板子组件有问题。                                                                                   | 1. 要求 TORO 授权经销商更换面板子组件。                                                                                                    |
| 按键指示灯不亮。                                | 1. 面板子组件有问题。                                                                                   | 1. 要求 TORO 授权经销商更换面板子组件。                                                                                                    |
| 启动发动机时,控制台电脑显示闪烁的<br>Cal。               | 1. 电池连接松动。<br>2. 电池电压不足。                                                                       | 1. 紧固电池连接。<br>2. 检查电池电压。                                                                                                    |
| 当将主开关移至"开启"或"关闭"位置<br>时,控制台电脑都显示闪烁的 Cal | 1. 电池连接松动。<br>2. 电池电压不足。                                                                       | 1. 紧固电池连接。<br>2. 检查电池电压。                                                                                                    |
| 改变行驶速度时,控制台电脑显示闪烁<br>的 Cal。             | 1. 电池连接松动。<br>2. 电池电压不足。                                                                       | 1. 紧固电池连接。<br>2. 检查电池电压。                                                                                                    |
| 屏幕上显示的数字有一个或多个缺失的<br>部分                 | 1. LCD 显示屏组件有问题。                                                                               | 1. 要求授权经销商更换 LCD 显示屏组件。                                                                                                    |
| 速度读数显示为 0                               | <ol> <li>速度传感器电缆接头上的针脚和控制<br/>器电脑背面的插头的针脚松动。</li> </ol>                                        | <ol> <li>要求 TORO 授权经销商维修或更换电缆<br/>接头或控制器电脑背面的插头。</li> </ol>                                                                     |
|                                         | 2. 速度传感器电缆上的针脚和插槽脏了。                                                                           | <ol> <li>清洁速度传感器电缆接头上的针脚和<br/>插槽。</li> </ol>                                                                                    |
|                                         | 3. 速度传感器开关组件有问题。                                                                               | <ol> <li>要求授权经销商更换速度传感器开关<br/>组件。</li> </ol>                                                                                    |
| 速度显示不准确或不稳定                             | <ol> <li>车轮驱动设置未设为 SP3。</li> <li>速度校准数字不准确。</li> </ol>                                         | <ol> <li>将车轮驱动设置设为 SP3。</li> <li>输入正确的速度校准数字。</li> </ol>                                                                        |
|                                         |                                                                                                |                                                                                                    |
| 喷油半迭数为 0000                             | 1. 还反仅准奴于刀令。<br>9. 左於亚动设罢主设为 SD2                                                               |                                                                                                    |
|                                         | 3. 总流量没有记录。                                                                                    | <ol> <li>4. 将半轮驱动反量反为 573。</li> <li>3. 确保流量计的安装方向正确并正常运行。</li> </ol>                                                            |
| 喷洒率不准确或不稳定                              | 1. 您在控制台电脑中输入的数字不正确。                                                                           | <ol> <li>确认所有输入到控制器电脑的数字是<br/>否均准确无误。</li> </ol>                                                                                |
|                                         | 2. 车轮驱动设置未设为 SP3。                                                                              | 2. 将车轮驱动设置设为 SP3。                                                                                                    |
|                                         | 3. 速度校准数字不准确。                                                                                  | 3. 输入正确的速度校准数字。                                                                                                    |
|                                         | 4. 当迷度恒定时,喷洒率 1 或喷洒率<br>2 的显示不恒定。                                                              | <ol> <li>4. 确保流重计安装万向止确,</li></ol>                                                                                              |
|                                         | <ol> <li>在搅拌开启和喷洒臂关闭的情况下,<br/>手动模式下无法在压力表的高压段调<br/>节压力。</li> </ol>                             | <ol> <li>在喷洒臂处于"关闭"位置和电源开<br/>关处于"开启"位置的情况下,将主<br/>开关置于 Man(手动),检验阀门接<br/>头处是否有电压。手动操作 Incr/Decr<br/>(增加/降低)开关,检验电压。</li> </ol> |
|                                         | 6. 阀门校准数字设定不正确。                                                                                | 6. 输入正确的阀门校准数字。                                                                                                    |
|                                         | 1. 义理裔土似组件有问题。                                                                                 | 1. 安水仅似空钥尚史供处理奋土似组件。                                                                                                    |

| 问题               | 可能原因                                                           | 纠正行动                                                                                                    |
|------------------|----------------------------------------------------------------|----------------------------------------------------------------------------------------------------|
| 不能在手动或自动模式下改变喷洒率 | 1. 连接液压控制阀的电线发生断路。                                             | 1. 更换电缆。                                                                                                    |
|                  | 2. 电线接头脏了。                                                     | 2. 清洁或更换电缆。                                                                                                    |
|                  | 3. 阀门接头处检测不到电压。                                                | <ol> <li>在喷洒臂处于"关闭"位置和电源开<br/>关处于"开启"位置的情况下,将主<br/>开关置于 Man(手动),检验阀门接<br/>头处是否有电压。手动操作 Incr/Decr<br/>(增加/降低)开关,检验电压。</li> </ol> |
|                  | <ol> <li>Rate Inc/Dec (喷洒率增加/降低) 开<br/>关故障。</li> </ol>         | <ol> <li>更换 Rate Inc/Dec (喷洒率增加/降<br/>低)开关。</li> </ol>                                                                          |
| 总流量没有记录          | 1. 流量计电缆中存在断路或短路。                                              | <ol> <li>测试流量计电缆,如有必要,请维修<br/>或更换。请参阅第 15 页的"测试流<br/>量计电缆"。</li> </ol>                                                          |
|                  | <ol> <li>2. 流量计内部脏了或调节不当。</li> <li>3. 流量计传感器不能正常工作。</li> </ol> | <ol> <li>清洁流量计内部并进行必要的调节。</li> <li>更换流量计传感器。</li> </ol>                                                                         |
| 总流量的记录不准确        | 1. 流量计的安装方向不正确。                                                | 1. 按流向安装流量计。                                                                                                    |
|                  | 2. 流量计故障。                                                      | <ol> <li>测试流量计电缆,如有必要,请维修或<br/>更换。请参阅"测试流量计电缆"。</li> </ol>                                                                      |

备注:

备注:

备注:

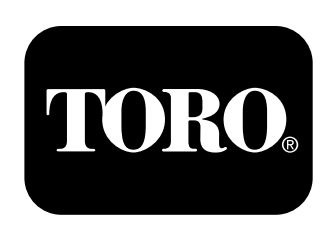

## Count on it.